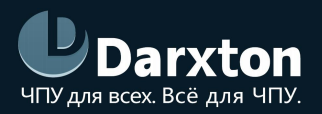

# LHB03B

## ПУЛЬТ УПРАВЛЕНИЯ СТАНКОМ С ЧПУ ДЛЯ МАСНЗ

### РУКОВОДСТВО ПО ЭКСПЛУАТАЦИИ

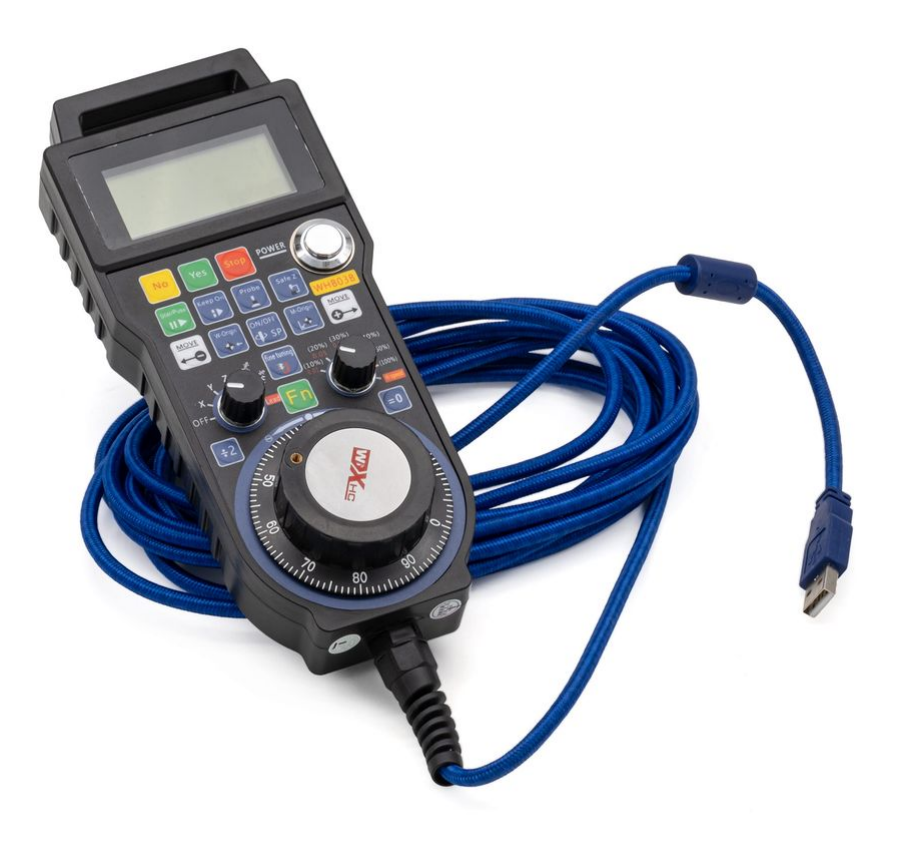

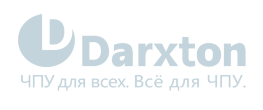

## СОДЕРЖАНИЕ

| 1.   | Общая информация  | 2 |
|------|-------------------|---|
| 1.1. | Характеристики    | 2 |
| 1.2. | Функционал пульта |   |
| 1.3. | Настройка ПО      | 5 |

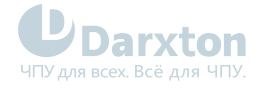

## 1. Общая информация

Пульт LHB03B для станков ЧПУ фирмы WiXHC предназначен для ручного управления станком ЧПУ без применения панели оператора. Пульт управления даёт возможность изменить положение осей, скорость подачи, настроить работу шпинделя, выставить "О" и выполнить другие операции в непосредственной близости от заготовки. Имеется переключатель режимов и MPG-энкодер.

Преимуществами проводных пультов WiXHC серии LHB является высокая скорость передачи данных и помехозащищенность. Проводные пульты серии LHB используют частоту 2.4 ГГц (64 канала с шагом в 1 МГц), и работают по специально разработанному протоколу, подразумевающему работу в среде со значительными электромагнитными помехами.

LHB03B разработан для использования с NCStudio v.5 и v.8, с имитацией нажатия кнопок в ПО.

## 1.1. Характеристики

#### Табл. 1. Технические характеристики

| Параметры                                       | LHB03B                  |  |  |
|-------------------------------------------------|-------------------------|--|--|
| Длина кабеля, м                                 | 5                       |  |  |
| Питание                                         | Батарейки типа АА, 2 шт |  |  |
| Количество осей, шт                             | 3                       |  |  |
| Возможность регулировки скорости                | Да                      |  |  |
| Быстрое переключение между осями                | X, Y, Z                 |  |  |
| Общее количество кнопок, шт                     | 16                      |  |  |
| Разрешение энкодера, имп/об                     | 100                     |  |  |
| Вес, кг                                         | 0.7                     |  |  |
| Диапазон рабочих температур, <sup>о</sup> С     | от +5 до +50            |  |  |
| Относительная влажность воздуха, не<br>более, % | 80                      |  |  |

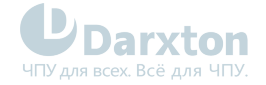

## 1.2. Функционал пульта

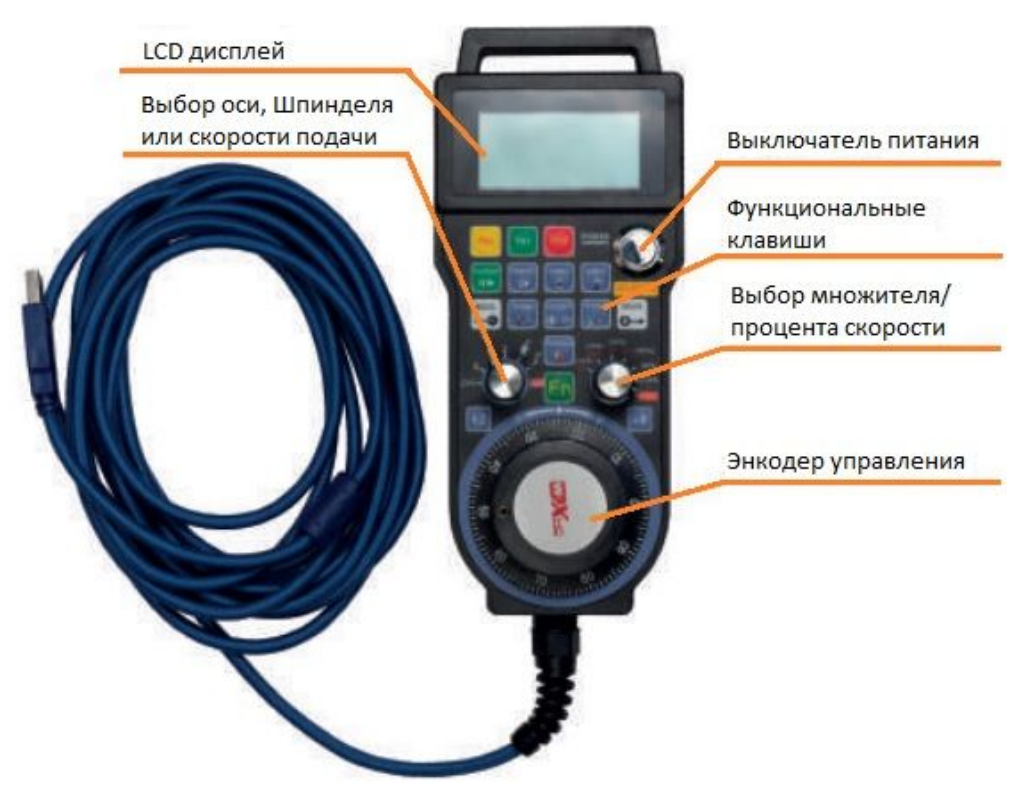

Рис. 1. Размещение органов управления пульта LHB03B

#### Табл. 2. Параметры работы переключателей режимов

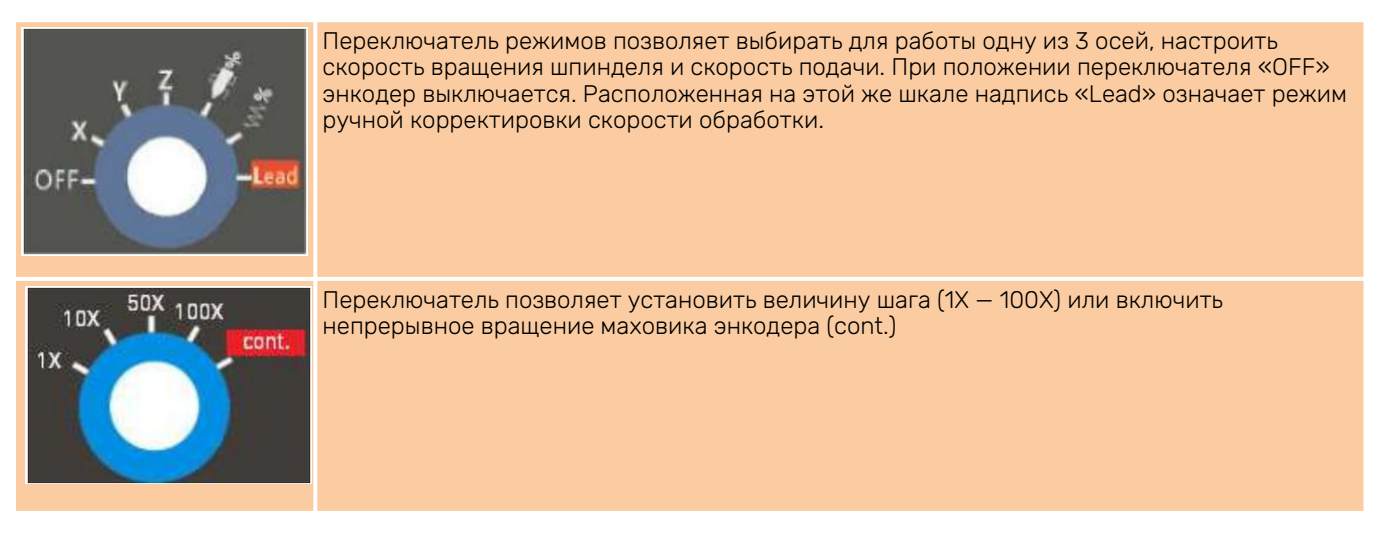

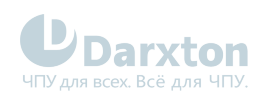

| Кнопка                     | Функционал                                                   | Кнопка                | Функционал                                                                                                    |
|----------------------------|--------------------------------------------------------------|-----------------------|----------------------------------------------------------------------------------------------------|
| No<br>取消                   | Кнопка отмены или выбора отрицательного<br>варианта          | W-Origin              | Возврат к началу рабочей системы координат                                                                                                    |
| Yes<br>确认                  | Кнопка подтверждения или выбора<br>положительного варианта   | ÷2(=0)<br>X-axis      | 1 нажатие: уменьшение значения координаты<br>в 2 раза. Удержание: обнуление координаты.<br>Повторное нажатие: возврат к началу<br>координат станка по оси Х |
| Stop<br>停止                 | Кнопка остановки или отмены процесса<br>обработки            | ₹微调<br>Y-axis         | Тонкая настройка положения по осям X, Y, Z.<br>Повторное нажатие: возврат к началу<br>координат станка по оси Y                                             |
| Star/Puse<br>┃┃ ▶<br>开始/暂停 | Старт / Пауза                                                | 王轴                    | Запуск и остановка шпинделя. Повторное<br>нажатие: возврат к началу координат станка<br>по оси Z                                                            |
| Keep On<br>よう<br>断点继续      | Возобновление работы                                         | M-Origin<br>人<br>机械原点 | Возврат к началу координат станка по<br>всем осям. Одновременно необходимо нажать<br>кнопку YES                                                             |
| Probe<br>人<br>对刀           | Пробинг. Одновременно необходимо нажать<br>кнопку YES или NO | Switch<br>coordinate  | Переход между рабочими координатами и<br>координатами станка                                                                                                |
| Safe Z<br>口<br>回安全点        | Подъем инструмента на безопасную высоту<br>по оси Z          |                       |                                                                                                    |

#### Табл. 3. Описание функциональных кнопок

## 1.3. Настройка ПО

#### 1.3.1. Установка и настройка ПО

Примечание: при использовании английской версии ПО устанавливайте английскую версию драйвера; при использовании китайской версии ПО – китайскую версию драйвера. В противном случае производитель не гарантирует корректную работу оборудования.

Для установки и настройки ПО необходимо выполнить следующие действия:

- 1. Вставьте CD в CD-ROM. Найдите на диске архив с драйвером и установите его, следуя указаниям.
- 2. В меню «Пуск» выберите программное обеспечение NCStudio. В системном трее отобразится значок запущенного драйвера.
- 3. Запустите ПО NCStudio System, при этом значок ресивера станет красным.

Затем нужно установить 2 батареи в пульт и можно начать работу.